# SIECLE :

# *« Préparation de la rentrée scolaire 2013-2014 – Partie 1»*

Juin 2013

## SOMMAIRE

| ETA      | PE 1 : SE CONNECTER A SCIECLE APRES LA BASCULE                        | 3  |
|----------|-----------------------------------------------------------------------|----|
| 1.       | CONNEXION AU TRAVERS DU PORTAIL ACADEMIQUE ARENA                      | 4  |
| 2.<br>3. | ENTREE DANS L'APPLICATION APRES LA BASCULE DE SIECLE                  | 4  |
| ETA      | PE 2 : VERIFIER LES INFORMATIONS DU MODULE «COMMUN »                  | 6  |
| 1.       | ACCEDER A L'APPLICATION « DONNEES COMMUNES » AU TRAVERS DU PORTAIL    | 7  |
| 2.       | MODIFIER L'ADRESSE, LE NOM DU CHEF D'ETABLISSEMENT, DU GESTIONNAIRE   | 7  |
| 3.       | VERIFIER LES DATES DU CALENDRIER : ANNEE SCOLAIRE, VACANCES SCOLAIRES | 7  |
| 4.       | SAISIR LES DATES DES PERIODES PEDAGOGIQUES                            | 8  |
| 5.       | SAISIR LES PARAMETRAGES DE LA DEMI-PENSION ET DE L'INTERNAT           | 8  |
| ΕΤΑ      | PE 3 : SELECTIONNER ET PROFILER LES NOMENCLATURES                     | 9  |
| 1.       | ACCEDER A L'APPLICATION « NOMENCLATURES » AU TRAVERS DU PORTAIL       | 10 |
| 2.       | Les nomenclatures sont-elles arrivees ?                               | 10 |
| 3.       | PROFILER LES NOMENCLATURES POUR L'ETABLISSEMENT                       | 10 |
| 4.       | SELECTIONNER LES FORMATIONS D'ORIGINE                                 | 12 |
| 5.       | SELECTIONNER LES MATIERES ETP                                         | 12 |
|          |                                                                       |    |

## Etape 1 :

# SE CONNECTER A SIECLE APRES LA BASCULE

#### Les manipulations chronologiques dans SIECLE-BEE

## 1. Connexion au travers du portail académique ARENA

A l'aide de votre navigateur Internet Explorer ou Mozilla, connectez-vous au portail ARENA : <u>http://sconet.in.ac-creteil.fr</u> (ou à l'aide de votre clé OTP via https://externet.ac-creteil.fr)

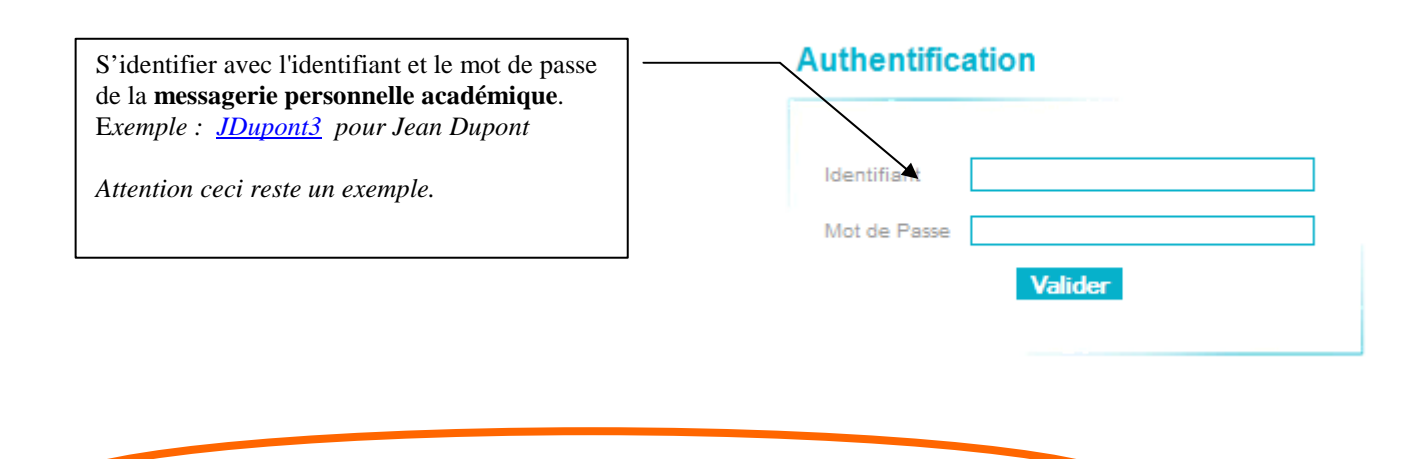

2. Bienvenue sur le Portail des applications

Le portail affiche les différentes <u>applications</u> installées, en fonction <u>des droits de l'utilisateur</u> que le chef d'établissement aura prédéfinis.

| oplications<br>ARENA – Accédez à vos applications                                                                      |
|----------------------------------------------------------------------------------------------------|
| Bienvenue So                                                                                                    |
| Mise à jour<br>Consultation<br>Consultation et export<br>Commun<br>Nomenclatures                                       |
| Administration Téléservices                                                                                            |
| Saisie dans la classe (version simplifiée)<br>Saisie dans la classe (version standard)<br>Paramétrage de l'application |
| Notes<br>Notes chef d'établissement<br>Notes fiche pédagogique<br>Notes vie scolaire<br>Notes enesignant               |
|                                                                                                    |

| Utilisateurs ayant les droits sur l'application <b>BASE ELEVES (BEE)</b> . |
|----------------------------------------------------------------------------|
| Nomenclatures, Commun en mise à                                            |
| jour et la BEE les 2 modes de                                              |
| consultation.                                                              |
|                                                                            |
| Base élèves établissement (BEE)                                            |
| Mise a jour<br>Consultation                                                |
| Consultation et export                                                     |
| Nomenclatures                                                              |
| Administration Téléservices                                                |

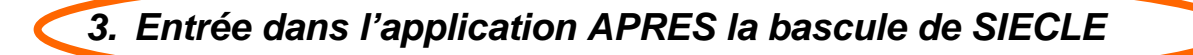

La bascule de SIECLE (BEE, Nomenclatures et Commun) a été effectuée fin mai : elle est effectuée par les techniciens de l'Académie. Cette bascule permet d'ouvrir l'année scolaire suivante afin de préparer la rentrée scolaire de septembre. Toutes les opérations décrites ci-après doivent donc être effectuées sur l'année en préparation.

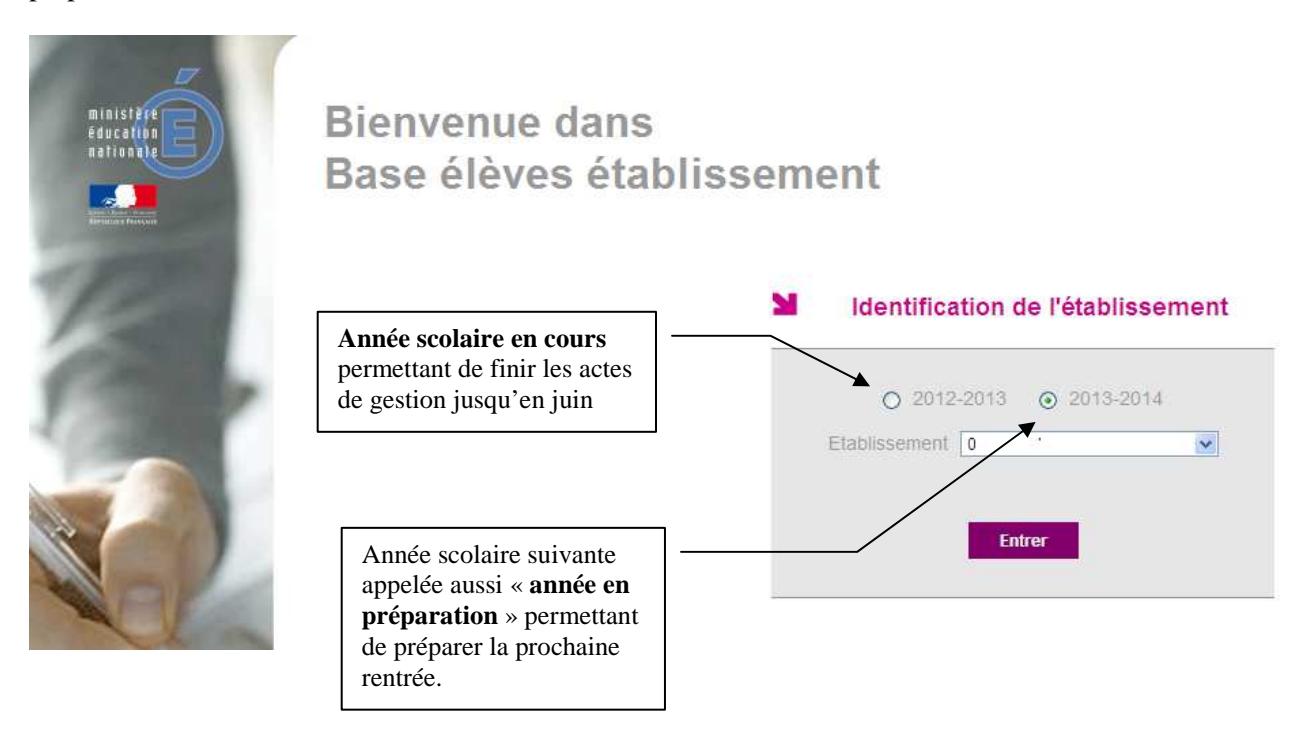

#### **Rappel**:

La bascule de STS Web (pour la gestion des divisions des l'année scolaire 2013-2014) est à faire par chaque établissement. Vous pouvez vous reporter à la documentation disponible à l'adresse suivante : http://cecoiawiki.ac-creteil.fr/wiki/index.php/DII:SCONET.

# Etape 2 :

# VERIFIER les informations du module « COMMUN »

1. Accéder à l'application « Commun » au travers du portail

|                       |      |       |         |                             |                                      | SCONET COMMUN                     |
|-----------------------|------|-------|---------|-----------------------------|--------------------------------------|-----------------------------------|
| THE OWNER AND INCOME. | Aide | Guide | Edition | Quoi de neuf                | Informations Academiques             | Quitte                            |
|                       |      |       | 0       | Annee 2012-20<br>Etablissen | 013 ③ Annee 2013-2014<br>nent 0. 👋 💌 |                                   |
|                       |      | 1     |         |                             | Valider                              | GESTION DU MODULE COMMUN 13.2.1.0 |

2. Modifier l'adresse, le nom du chef d'établissement, du gestionnaire ...

| kccueil                     |                                                                             | Aide       | Guide     | Edition | Quoi de neuf                                        | Informations Pratiqu          | jes                 | Quitte      |  |
|-----------------------------|-----------------------------------------------------------------------------|------------|-----------|---------|-----------------------------------------------------|-------------------------------|---------------------|-------------|--|
| Selen dates                 | 🚽 🖪 Paramètres Généraux                                                     | -          |           |         |                                                     |                               |                     |             |  |
| Calenuner                   | Numéro 🖬                                                                    |            |           |         |                                                     | Siren                         |                     |             |  |
| Horaires                    | Dénomination principale CC                                                  | DLLEGE JUL | ES FERRYX |         | Dénominat                                           | ion complémentaire <b>xxx</b> | ĸ                   |             |  |
| Paramètres<br>généraux      | Secteur 6                                                                   | Public     | C Privé   |         | т                                                   | ype d'établissement COI       | LLEGE               |             |  |
| Périodes<br>pédagogiques    | Académie                                                                    |            | ·)        |         |                                                     |                               |                     |             |  |
| Gestion Financière<br>Elève |                                                                             |            |           |         | Modifier                                            |                               |                     |             |  |
|                             | 🖪 Coordonnées                                                               |            |           |         |                                                     |                               |                     |             |  |
|                             | Adresse 15 bis rue Mauric                                                   |            |           |         | Téléphon                                            |                               |                     |             |  |
|                             | ж                                                                           | x1         |           |         |                                                     | Courriel 1                    |                     |             |  |
|                             | **                                                                          | ж2         |           |         | Courriel 2 toto                                     |                               |                     |             |  |
|                             | **                                                                          | x3         |           |         |                                                     | Télécopie                     | J                   |             |  |
|                             | Pays FR                                                                     | ANCE       |           |         |                                                     | Boite postale 900             | 1067                |             |  |
|                             | Code postal 95                                                              | 123        |           |         |                                                     | Libellé postal                |                     |             |  |
|                             |                                                                             |            |           | — I     | Les coordo                                          | nnées de l'étab               | olissement et le nu | uméro de    |  |
|                             |                                                                             |            |           | t       | élénhone a                                          | nnaraissent da                | ne les éditions à c | dectination |  |
|                             |                                                                             |            |           |         |                                                     | pparaissem da                 |                     |             |  |
|                             | Responsable, gestionnaire et agent comptable Nom du responsable Responsable |            |           |         | familles (EXEAT par exemple) : ne pas oublier d'app |                               |                     |             |  |
|                             |                                                                             |            |           |         | les modifications nécessaires                       |                               |                     |             |  |
|                             | Nom du gestionnaire                                                         |            | 18        |         |                                                     |                               |                     |             |  |

3. Vérifier les dates du calendrier : année scolaire, vacances scolaires ....

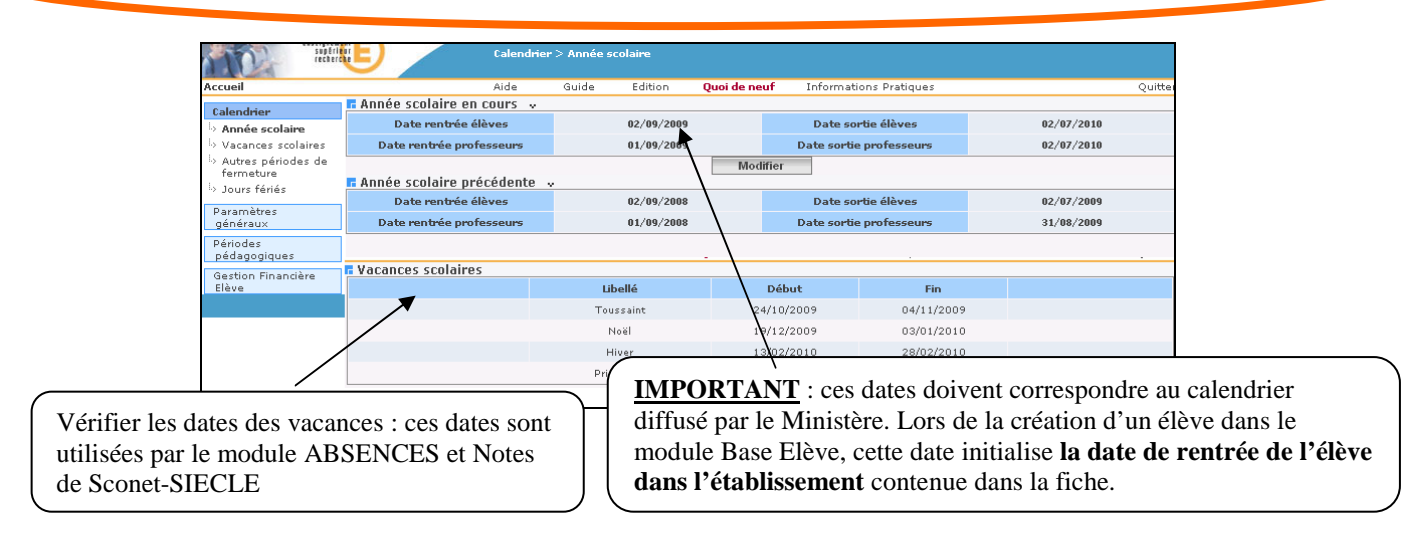

#### LES MANIPULATIONS CHRONOLOGIQUES DANS SIECLE BEE

## 4. Saisir les dates des périodes pédagogiques

| Calendrier         | Trimestres                            | Libellé long                                                                                                    | Début      | Fip        |  |  |  |  |  |
|--------------------|---------------------------------------|----------------------------------------------------------------------------------------------------|------------|------------|--|--|--|--|--|
| Horaires           | TI                                    |                                                                                                    | 01/00/2007 | 20/12/2007 |  |  |  |  |  |
| Paramètres         | · · · · · · · · · · · · · · · · · · · | 1er i rimestre                                                                                                    | 01/09/2007 | 20/12/2007 |  |  |  |  |  |
| généraux           | T2                                    | 2ième Trimestre                                                                                                    | 21/12/2007 | 01/04/2008 |  |  |  |  |  |
| Périodes           | ТЗ                                    | 3ième Trimestre                                                                                                    | 02/04/2008 | 30/07/2008 |  |  |  |  |  |
| pédagogiques       |                                       |                                                                                                    |            |            |  |  |  |  |  |
| Trimestres         | 1                                     | Moc                                                                                                    | lifier     |            |  |  |  |  |  |
| > Semestres        | 1                                     |                                                                                                    |            |            |  |  |  |  |  |
| *> Autres périodes |                                       |                                                                                                    |            |            |  |  |  |  |  |
|                    |                                       | <ul> <li>Si vous n'en avez pas connaissance tout de suite, vous pouvez<br/>initialiser ces dates ultérieurement, après la rentrée scolaire : elles<br/>sont utilisées dans l'application ABSENCES, NOTES et pour les<br/>échanges avec les logiciels privés de notes.</li> </ul> |            |            |  |  |  |  |  |

## 5. Saisir les paramétrages de la demi-pension et de l'internat

Dans cette page, vous devez cocher les jours d'ouverture de restauration et d'internat dans l'établissement. Lorsque l'application GFE sera disponible (fin Août), vous devrez effectuer le basculement vers GFE. Si le basculement n'a pas été effectué <u>mais que l'application GFE n'a pas été initialisée (</u>les trimestres n'ont pas été renseignés dans GFE) le bouton « *Effectuer le basculement* » n'est pas proposé et le message suivant s'affiche :« *Le basculement de la saisie des RIBs ne peut être effectué, les trimestres ne sont pas initialisés dans le module GFE.* »

| 10                       | eeselgasander E | Gestion                            | Financière E                | lève                       |                              |                                                        |
|--------------------------|-----------------|------------------------------------|-----------------------------|----------------------------|------------------------------|--------------------------------------------------------|
| Accueil                  |                 | Aide                               | Guide                       | Edition                    | Quoi de neuf                 | Informations Pratiques                                 |
| Calendrier<br>Paramètres | E Basculement   | de la saisie de<br>sculement de la | es RIB et d<br>saisie des F | es régimes<br>RIBs ne peut | élèves<br>être effectué, les | trimestres ne sont pas initialisés dans le module GFE. |

#### Sinon : le bouton « Effectuer le basculement apparaît

| Calendrier La saisie des RIBs et des régimes se fait exclusivemente lans le module BASE ELEVES. Paramètres généraux Périodes Périodes Périodes Choix de l'établissement d'hébergement Cestion Financière Elève Choix de l'établissement d'hébergement Régime demi-pensionnaire du LYCEE POLYVALENT Cestion Elle permet de faire basculer la saisie des RIB et des régimes vers le module Gestion Financière des Elèves : leur saisie n'est alors plus possible dans le module Base Elèves. N'effectuez pas le basculement pour pouvoir renseigner les coordonnées bancaires des élèves gue yous inscrivez et ce jusqu'à l'ouverture de l'application GFE. (mi-septembre)                                                                                                    |                             | Basculement de la saisie des RIB et des régimes élèves                                                                                                    |  |  |  |  |  |  |  |
|----------------------------------------------------------------------------------------------------|-----------------------------|----------------------------------------------------------------------------------------------------|--|--|--|--|--|--|--|
| Horaires       Effectuer le basculement         Páramètres       Jours de restauration scolaire         Périodes       Dours de restauration scolaire         Périodes       Dours de restauration scolaire         Périodes       Dours de restauration scolaire         Périodes       Dours de restauration scolaire         Périodes       Dours de restauration scolaire         Périodes       Dours de restauration scolaire         Périodes       Dours de restauration scolaire         Périodes       Dours de restauration scolaire         Périodes       Dours de restauration scolaire         Périodes       Dours de restauration scolaire         Périodes       Retirer l'établissement d'hébergement         Retirer l'établissement       Ajouter un établissement         Régime demi pensionnaire du LYCEE POLYVALENT       Description         Marce       Cette transaction est irréversible         Elle permet de faire basculer la saisie des RIB et des régimes vers le module Gestion       Financière des Elèves : leur saisie n'est alors plus possible dans le module Base Elèves.         N'effectuez pas le basculement pour pouvoir renseigner les coordonnées bancaires des élèves       Oue septembre.         Oue yous inscrivez et ce iusqu'à l'ouverture de l'application GFE (mi-septembre.)                                                                                                    | Calendrier                  | La saisie des RIBs et des régimes se fait exclusivement dans le module BASE ELEVES.                                                                                   |  |  |  |  |  |  |  |
| Páramètres<br>généraux<br>Périodes<br>pédagogiques<br>Cestion Financière<br>Elève<br>Cestion Financière<br>Elève<br>Elle permet de faire basculer la saisie des RIB et des régimes vers le module <i>Gestion</i><br>Financière des Elèves : leur saisie n'est alors plus possible dans le module Base Elèves.<br>N'effectuez pas le basculement pour pouvoir renseigner les coordonnées bancaires des élèves<br>que vous inscrivez et ce jusqu'à l'ouverture de l'application GEE (mi-septembre)                                                                                                    | Horaires                    | Effectuer le basculement                                                                                                    |  |  |  |  |  |  |  |
| Périodes       pédagogiques         Cestion Financière       Image: Choix de l'établissement d'hébergement         Régime demi-pensionnaire du LYCEE POLYVALENT         Image: Cette transaction est irréversible         Elle permet de faire basculer la saisie des RIB et des régimes vers le module Gestion         Financière des Elèves : leur saisie n'est alors plus possible dans le module Base Elèves.         N'effectuez pas le basculement pour pouvoir renseigner les coordonnées bancaires des élèves         oue vous inscrivez et ce jusqu'à l'ouverture de l'application GEE (mi-septembre)                                                                                                    | Paramètres<br>généraux      |                                                                                                    |  |  |  |  |  |  |  |
| pédagogiques       Choix de l'établissement d'hébergement         Gestion Financière       Retirer l'établissement d'hébergement         Régime demi-pensionnaire du LYCEE POLYWALENT         Cette transaction est irréversible         Elle permet de faire basculer la saisie des RIB et des régimes vers le module Gestion         Financière des Elèves : leur saisie n'est alors plus possible dans le module Base Elèves.         N'effectuez pas le basculement pour pouvoir renseigner les coordonnées bancaires des élèves         que vous inscrivez et ce jusqu'à l'ouverture de l'application GEE (mi-septembre)                                                                                                    | Périodes                    | a Jours de restauration scolaire                                                                                                    |  |  |  |  |  |  |  |
| Cestion Financière         Elève         Retirer l'établissement         Ajouter un établissement         Régime demi-pensionnaire du LYCEE POLYVALENT         Cette transaction est irréversible         Elle permet de faire basculer la saisie des RIB et des régimes vers le module Gestion         Financière des Elèves : leur saisie n'est alors plus possible dans le module Base Elèves.         N'effectuez pas le basculement pour pouvoir renseigner les coordonnées bancaires des élèves         que vous inscrivez et ce jusqu'à l'ouverture de l'application GEE (mi-septembre)                                                                                                    | pédagogiques                | Choix de l'établissement d'hébergement                                                                                                    |  |  |  |  |  |  |  |
| Régime demi-pensionnaire du LYCEE POLYVALENT         Cette transaction est irréversible         Elle permet de faire basculer la saisie des RIB et des régimes vers le module <i>Gestion</i> Financière des Elèves : leur saisie n'est alors plus possible dans le module Base Elèves.         N'effectuez pas le basculement pour pouvoir renseigner les coordonnées bancaires des élèves         que vous inscrivez et ce jusqu'à l'ouverture de l'application GEE (mi-septembre)                                                                                                    | Gestion Financière<br>Elève | Retirer l'établissement Ajouter un établissement                                                                                                    |  |  |  |  |  |  |  |
| Cette transaction est irréversible<br>Elle permet de faire basculer la saisie des RIB et des régimes vers le module <i>Gestion</i><br><i>Financière des Elèves</i> : leur saisie n'est alors plus possible dans le module Base Elèves.<br>N'effectuez pas le basculement pour pouvoir renseigner les coordonnées bancaires des élèves<br>que vous inscrivez et ce jusqu'à l'ouverture de l'application GEE (mi-septembre)                                                                                                    |                             | Régime demi-pensionnaire du LYCEE POLYVALENT                                                                                                    |  |  |  |  |  |  |  |
| Elle permet de faire basculer la saisie des RIB et des régimes vers le module <i>Gestion</i><br><i>Financière des Elèves</i> : leur saisie n'est alors plus possible dans le module Base Elèves.<br><b>N'effectuez pas le basculement</b> pour pouvoir renseigner les coordonnées bancaires des élèves<br>que vous inscrivez et ce jusqu'à l'ouverture de l'application GEE (mi-septembre)                                                                                                    |                             | <b>A</b> Cette transaction est irréversible                                                                                                    |  |  |  |  |  |  |  |
| <i>Financière des Elèves</i> : leur saisie n'est alors plus possible dans le module Base Elèves.<br>N'effectuez pas le basculement pour pouvoir renseigner les coordonnées bancaires des élèves<br>que vous inscrivez et ce jusqu'à l'ouverture de l'application GEE (mi-septembre)                                                                                                    | Elle per                    | met de faire basculer la saisie des RIB et des régimes vers le module <i>Gestion</i>                                                                                  |  |  |  |  |  |  |  |
| <b>N'effectuez pas le basculement</b> pour pouvoir renseigner les coordonnées bancaires des élèves<br>que vous inscrivez et ce jusqu'à l'ouverture de l'application GEE (mi-septembre)                                                                                                    | <b>F</b> inancièn           | <i>Financière des Elèves</i> : leur saisie n'est alors plus possible dans le module Base Elèves.                                                                      |  |  |  |  |  |  |  |
| And some meetings of the Jacky and on strain of a physical of the physical of the physical of | N'effectuez<br>que vo       | <b>pas le basculement</b> pour pouvoir renseigner les coordonnées bancaires des élèves<br>ous inscrivez et ce jusqu'à l'ouverture de l'application GFE (mi-septembre) |  |  |  |  |  |  |  |

## Etape 3 :

# SELECTIONNER ET PROFILER LES NOMENCLATURES

Avant de lancer le profilage des nomenclatures, il est important de vérifier que la bascule d'année dans l'application STS-Web a bien été effectuée. Ce sont les établissements scolaires qui la réalisent.
 En entrant dans l'application, vous devez avoir 2 années : « 2012-2013 année en cours » et « 2013-2014 année en préparation ».
 Vous avez jusqu'au 31/08/2013 pour effectuer cette bascule sans notre intervention.

**1.** Accéder à l'application « Nomenclatures » au travers du portail

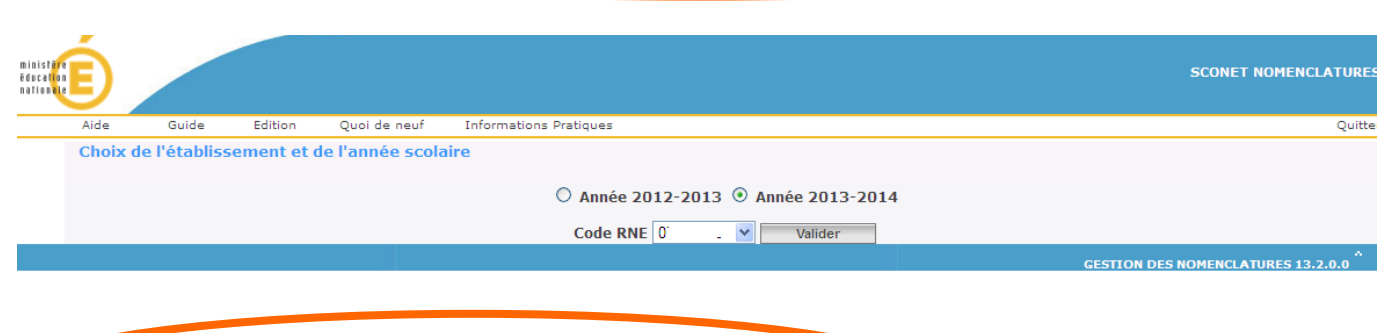

2. Les nomenclatures sont-elles arrivées ?

Un message d'alerte sur la page d'accueil de SIECLE Nomenclatures prévient les utilisateurs que le PAPP (gestionnaire académique) a envoyé de nouvelles nomenclatures.

| LYCEE SL       |                                 | - [ 0:   | 3 ] VI  |                 | De nouvelles nome                  | nclatures profilées ont été chargées pour votre établissement. |
|----------------|---------------------------------|----------|---------|-----------------|------------------------------------|----------------------------------------------------------------|
| ni<br>ře<br>na | inistăre<br>lecățion<br>tionăle |          |         | Consultation de | s nomenclatures de l'établissement | SCONET NOMENCLATURES (Année 2013-2014)                         |
| ccueil         | Aide                            | Guide    | Edition | Quoi de neuf    | Informations Pratiques             |                                                                |
| onsultation    | R Nomen                         | clatures |         |                 |                                    |                                                                |

**Ce message disparaîtra lorsque le profilage des nomenclatures aura été effectué**. Cependant les utilisateurs déjà connectés AVANT le profilage devront fermer leur session et rouvrir l'application pour que le message ne s'affiche plus.

| Consultation    | Liste des nom                                | enclatures réceptionnées                                                                                                    |                                |              |                    |
|-----------------|----------------------------------------------|----------------------------------------------------------------------------------------------------|--------------------------------|--------------|--------------------|
| Drofilage       | 🔺 🔻 Dépu é le                                | ▲▼ Libellé                                                                                                    | 🔺 🔻 Code de la nomenclatur     | e 🛛 🔺 Typi d | le la nomenclature |
| Promage         | 04/04/2008                                   | ACA Dep                                                                                                    | NXSWN2005                      | standard     |                    |
| Echanges        | 04/04/2008                                   | Académies                                                                                                    | NXSWN2001                      | standard     |                    |
| Nomenclatures   | 04/04/2008                                   | Civilités<br>Nomenclature des MEE                                                                                                    | NXSWN3299<br>NYSWD9201         | standard     |                    |
| réceptionnées   | 06, 1/2000                                   | Nomenclature des matières                                                                                                    | NXSWP8304                      | profilable   |                    |
| l> Historique 戻 | 04/04/2008                                   | Compatibilités PCS et situation emploi                                                                                                    | NXSWN4009                      | standard     |                    |
|                 | Consu<br>Vérifie<br>« <b>proj</b><br>votre e | lter le tableau des <b>échanges</b> : la réception est auto<br>er les dates de réception et le type.<br><i>filable » signifie que ce sont bien les nomenclatur</i><br><i>établissement</i> qui sont arrivées. | omatique.<br>res spécifiques à |              |                    |

## 3. Profiler les nomenclatures pour l'établissement

| Concultation                | Profilage des formations    |                                        |           |
|-----------------------------|-----------------------------|----------------------------------------|-----------|
| Consultation                | Description                 | Nombre de Sélection                    | Profilage |
| Profilage                   | Formations de scolarisation | 29 MEF sélectionnés                    | >>        |
| Formations                  | Matières optionnelles       | 8 matières optionnelles sélectionnées  | >>        |
| i.» Formations<br>d'origine |                             | Date du dernier profilage : 28/01/2008 |           |
| Matières ETP<br>Circuits de |                             | Lancer le profilage                    |           |
| transport                   |                             |                                        |           |
|                             |                             |                                        |           |
|                             |                             |                                        |           |
|                             |                             |                                        |           |
|                             |                             |                                        |           |

Le profilage va consister à **sélectionner** <u>les formations MEF</u> et <u>les matières optionnelles</u> enseignées dans votre établissement.

| Research                                                         |                  | SCONET NOMENCLATURES (Année 2008-2009)<br>Profilage > Profilage établissement > Profilage des MEF |                                              |                                                      |                                                                                                    |                                                     |  |  |  |
|------------------------------------------------------------------|------------------|---------------------------------------------------------------------------------------------------|----------------------------------------------|------------------------------------------------------|----------------------------------------------------------------------------------------------------|-----------------------------------------------------|--|--|--|
| reil                                                             |                  | Aide Guide                                                                                        | Edition                                      | Quoi de neuf                                         | Informations Pratiques                                                                                                    | Quitte                                              |  |  |  |
| sultation                                                        |                  |                                                                                                   |                                              |                                                      |                                                                                                    |                                                     |  |  |  |
| ilage                                                            | MEF de la nomeno | clature académique                                                                                |                                              |                                                      | MEF sélectionnés par l'établisser                                                                                                    | nent                                                |  |  |  |
| mnations<br>migine<br>itières ETP<br>cuits de<br>nsport<br>inges | <b>↑</b>         |                                                                                                   | ×                                            | >><br>><br><<br><                                    | 3ENE<br>3ENE EUROPEENNE<br>3E SEGPA BATIMENT : FINITIONS<br>3E SEGPA COMMERCE, VENTE<br>4ENE<br>4ENE EUROPEENNE<br>4ENE SEGPA<br>5ENE<br>5ENE<br>5ENE<br>5ENE<br>5ENE<br>5ENE<br>5ENE | ~                                                   |  |  |  |
|                                                                  |                  |                                                                                                   |                                              | Valider An                                           | nuler                                                                                                    |                                                     |  |  |  |
|                                                                  |                  | 1)                                                                                                | Ne s'aff<br>changen<br>qu'il fau<br>pour pri | iche dans<br>nents ou le<br>idra sélect<br>se en com | cette fenêtre que <b>les nouve</b> s<br>es ajouts par rapport à l'ann<br>ionner et amener dans la fer<br>pte.                                                                         | <b>autés</b> , les<br>ée précédent<br>nêtre de droi |  |  |  |
|                                                                  |                  | 2)                                                                                                | Si tous l<br>changer                         | les MEF d<br><b>ment</b> , rien                      | e votre établissement sont r<br>ne s'affichera dans ce table                                                                                                    | econduits <b>sa</b><br>eau.                         |  |  |  |
|                                                                  |                  | 3)                                                                                                | Dans to<br>page                              | ous les cas                                          | , il faudra impérativement V                                                                                                    | ALIDER c                                            |  |  |  |

#### ① Sélectionner les « Formations de scolarisation » (ou MEF) pour votre établissement

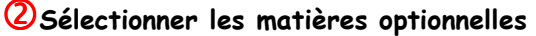

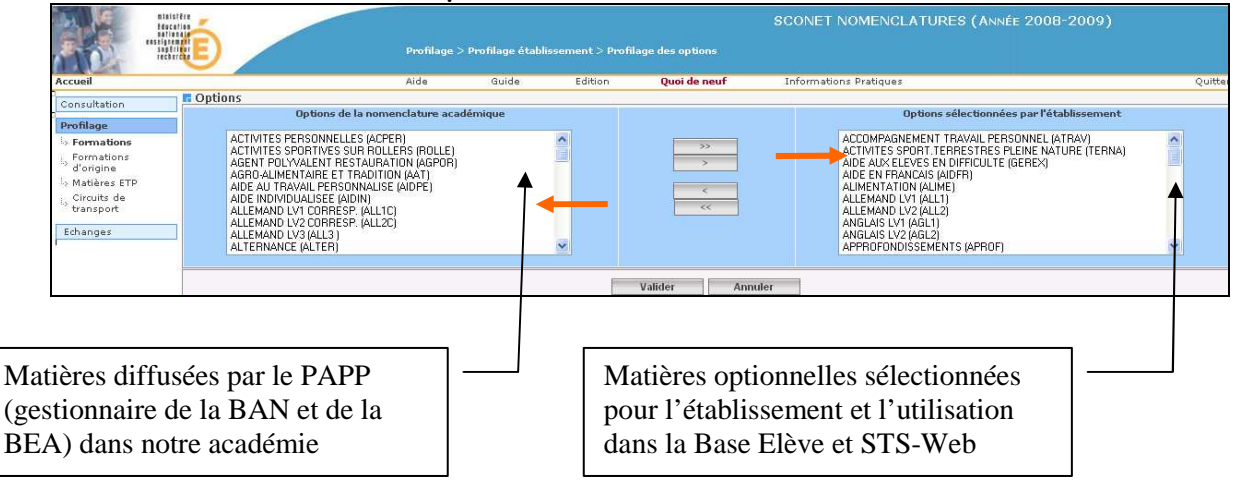

#### 3 Lancer le profilage

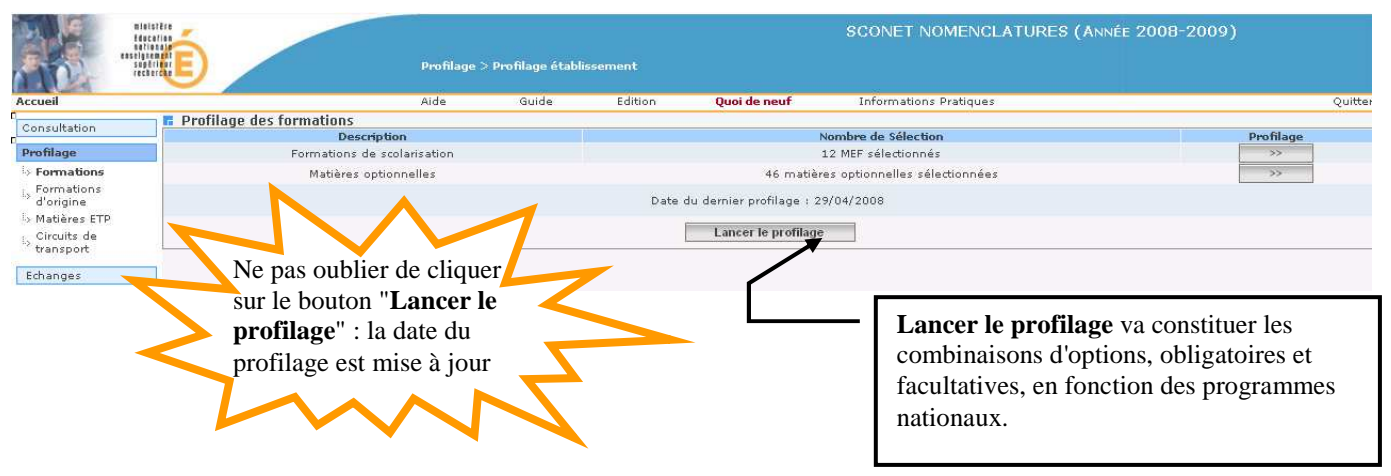

## 4. Sélectionner les formations d'origine

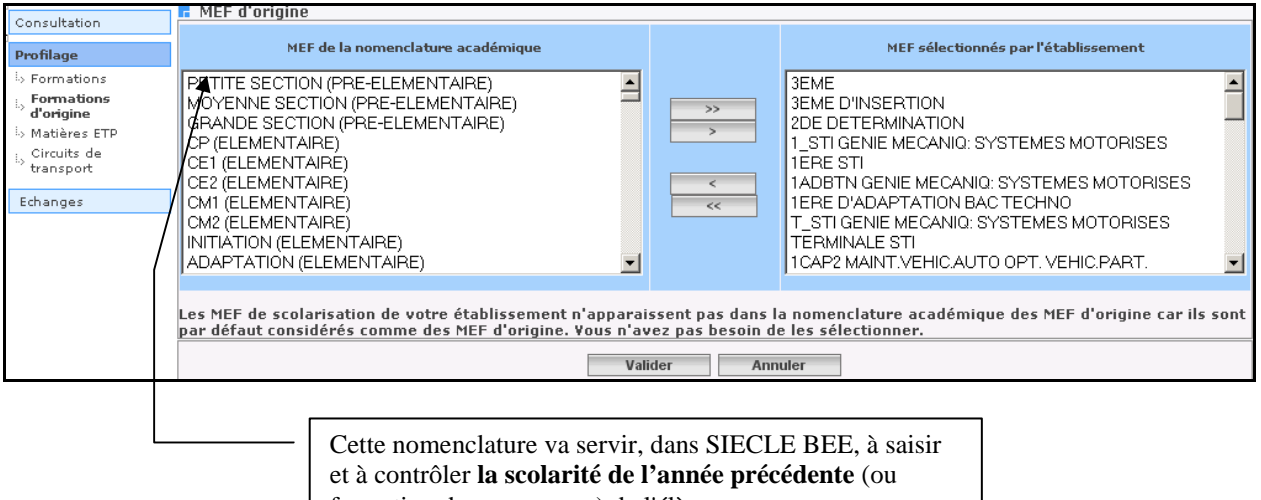

formation de provenance) de l'élève.

## 5. Sélectionner les matières ETP (pour les enseignements professionnels)

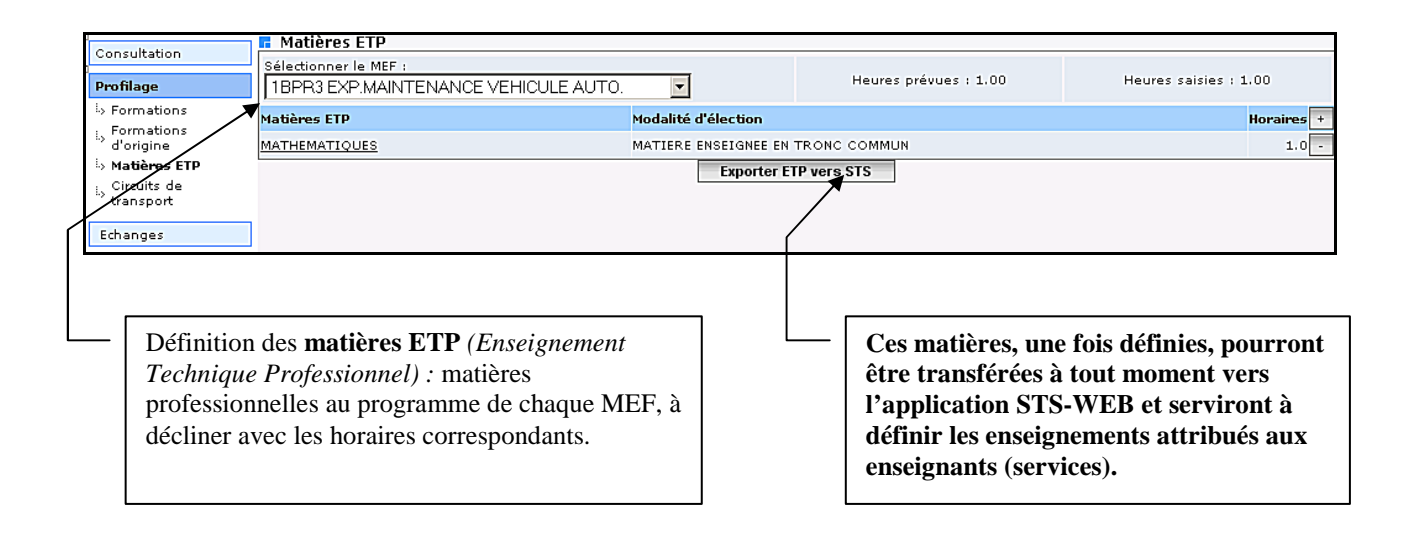

En cas de nomenclatures manquantes (MEF, options ou matières ETP) après réception ou en cas de besoin de nomenclatures supplémentaires (langues optionnelles par exemple), merci d'envoyer un mail à ce.papp@ac-creteil.fr.